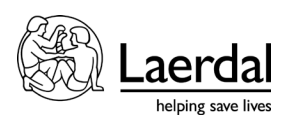

# TruVent 取扱説明書(指導者用)

TruMonitor-TruVentのアプリを立ち上げます。
学習者のアプリとの接続方法は2つあります(※Wi-Fi 接続が必要)。
(①指導者と学習者がアカウントを持っている、②持っていないケース)

①学習者がアカウントをもっているケース

|                  | ①指導者                                                                         |                                            |                                            |
|------------------|------------------------------------------------------------------------------|--------------------------------------------|--------------------------------------------|
| 16(13 8,817R(8)) | trumonitor <sup>99</sup><br>シミュレーションでのあなた                                    | <b>truvent<sup>の</sup></b><br>の役割を選択してください | ud  ♥ 100% ■                               |
|                  | 1000 00 00 00 00 00 00 00 00 00 00 00 00                                     | 1000000000000000000000000000000000000      |                                            |
|                  | - 27110V) - 1637년 8년 5년<br>- 2712년 4년 2년 2년 2년 2년 2년 2년 2년 2년 2년 2년 2년 2년 2년 | /shu =2/1927 ♪                             | ()<br>~~~~~~~~~~~~~~~~~~~~~~~~~~~~~~~~~~~~ |

|                      | ②未接続をタップします                                             |                              |
|----------------------|---------------------------------------------------------|------------------------------|
|                      | ♡ <u>x</u> - <i>q<sub>20</sub>, オz</i> -ト (Δ) ™ (☆ Ux-ト |                              |
|                      | 28 <b>7</b> 9                                           | 774<br>774<br>774            |
| 9790708P             | · 70 @ (20)                                             | カスタムパラメータ2<br><sup>200</sup> |
| SP02 タップして Sp02を支表示  | 36                                                      | カスタムパラメータ3                   |
| ETC02 タップして ETC02ま業市 | 40                                                      | 194                          |
| 呼吸<br>タッフしてRRを表示     | e <b>15</b>                                             | 86                           |
| タップして保留を表示           | 7.6 (93)                                                | 118.0                        |
|                      |                                                         | - Cr                         |
|                      | ゲー 〇ゲー 直                                                | モニター                         |

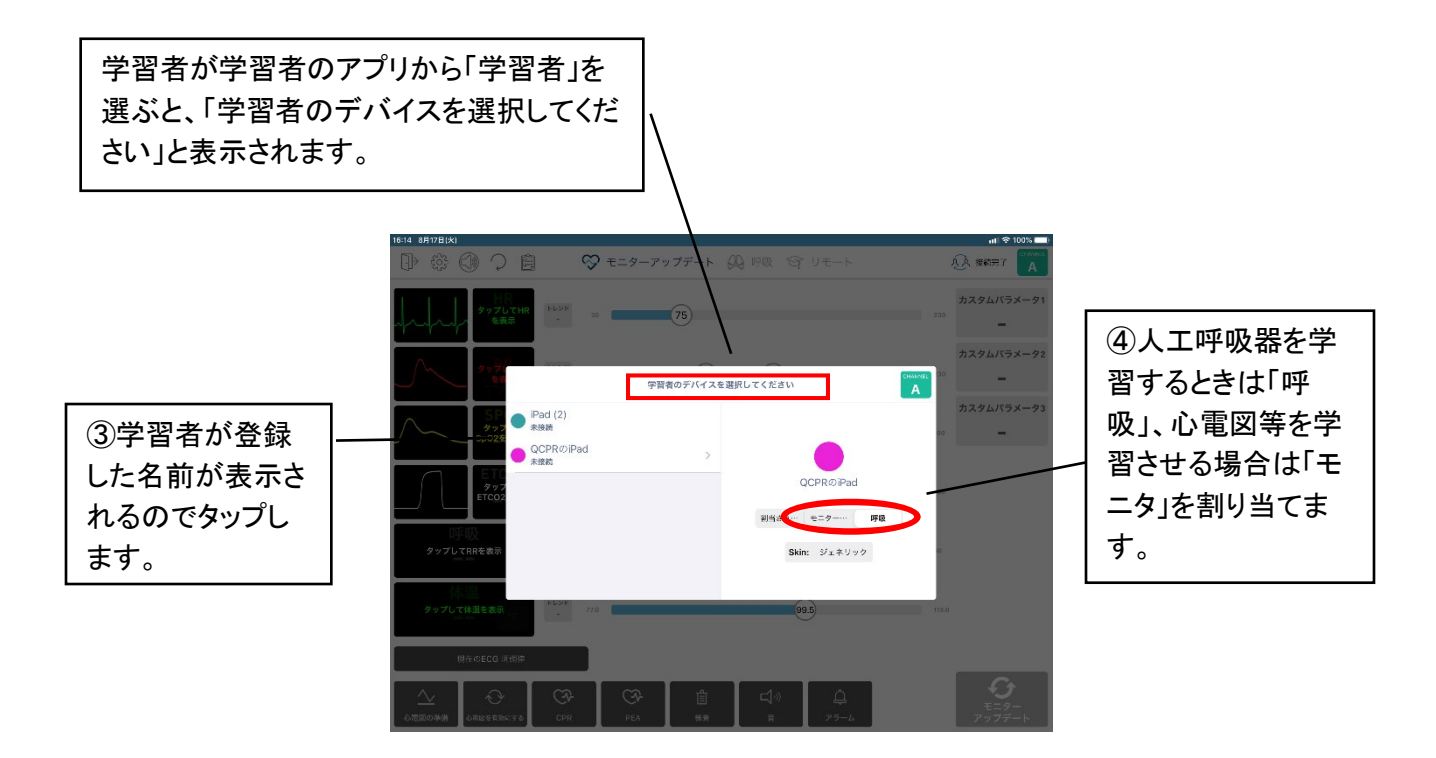

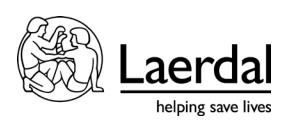

# ②学習者がアカウントをもっていないケース(リモートセッション ID を使用)

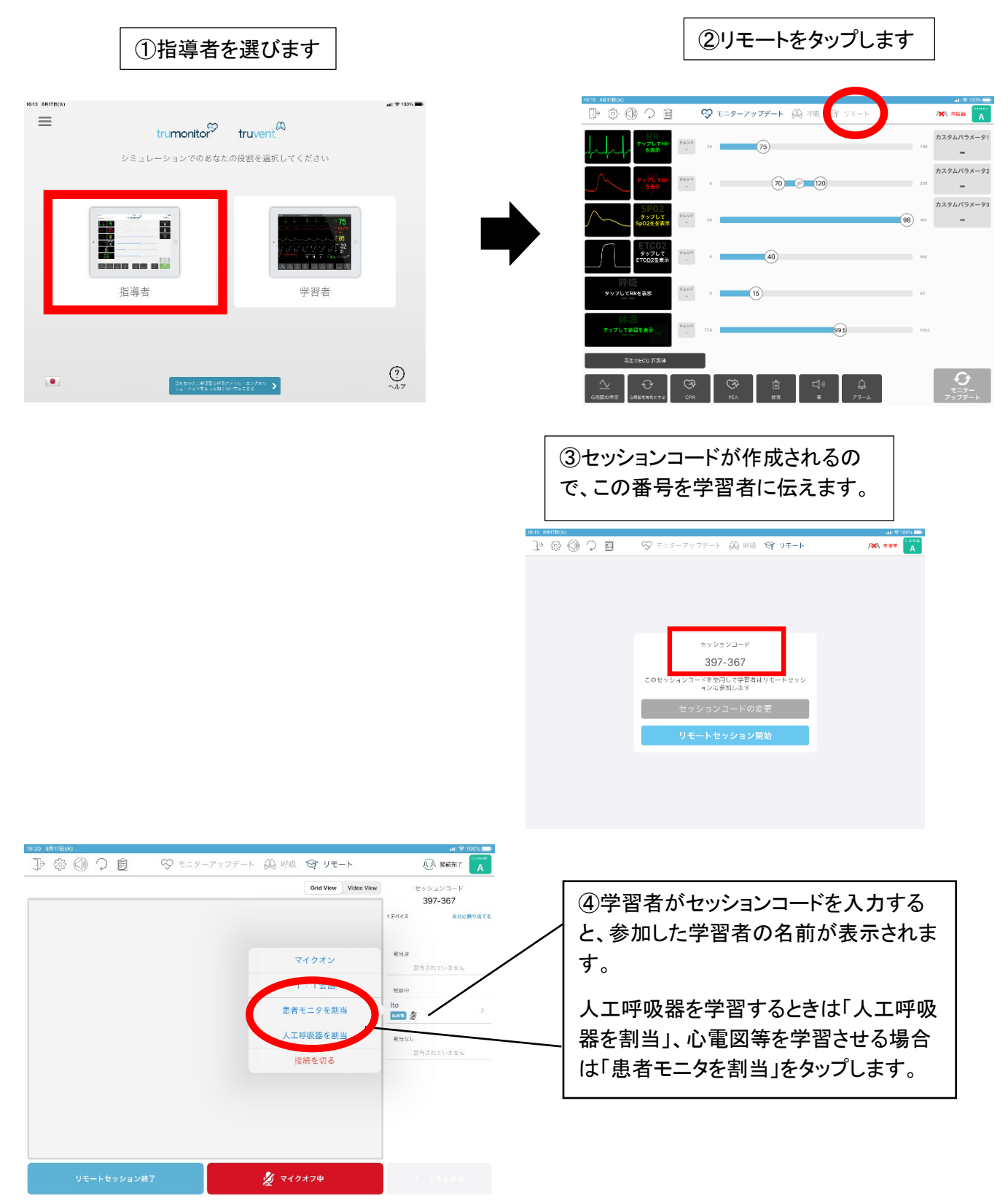

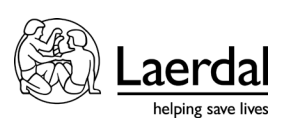

| ⑤学習者を割り<br>と呼吸状態を設                                                                                                    | 当てた後、「呼吸」<br>定する画面に変わ                                                                   | をタップする<br>ります。<br>                                                                                                    |   | בּם                                                                                          | 乎吸状態を設た                                                                                                    | 定する画面                          |                        |
|----------------------------------------------------------------------------------------------------|-----------------------------------------------------------------------------------------|----------------------------------------------------------------------------------------------------|---|----------------------------------------------------------------------------------------------|----------------------------------------------------------------------------------------------------|--------------------------------|------------------------|
| 1623 6975000<br>III (III (III (III (III (III (III (I                                                                                                    | ーアップデート 💭 時段 🧐 リモート                                                                     | ы ≈ 100% —<br>Ада 186007 А                                                                                                    |   | 1623 681721/x1<br>II ⊕ ⊕ €® ♀ ₪                                                              | ♡ モニターアップデート 🔱                                                                                                    | 呼吸 谷 リモート                      |                        |
| 2011     Octom     Octom <t< th=""><th>Old Yang     Webs Wes       10     Δ       12     12       13     12       79-Δζε     3</th><th>センションコード<br/>397-367<br/>2 ザイイス まれにおうなても<br/>日本本<br/>1940年<br/>1940年<br/>1940年<br/>1940年<br/>1940年<br/>1940年<br/>1940年<br/>1940年<br/>1940年<br/>1940年<br/>1940年<br/>1940年<br/>1940年<br/>1940年<br/>1940年<br/>1940年<br/>1940年<br/>1940年<br/>1940年<br/>1947年<br/>1947年<br/>1947<br/>1947<br/>1947年<br/>1947年<br/>1947<br/>1947<br/>1947<br/>1947<br/>1947<br/>1947<br/>1947<br/>1947</th><th>•</th><th>초61788<br/>대, 시키번<br/>대, 시키번<br/>(170 cm 80 kg<br/>白운부대의<br/>RR Timep<br/>용 1.05<br/>문문,<br/>NGR(19)</th><th>C 近日花 ( 1000 ) 1000 ( 1000 ) 1000 ( 1000 )</th><th>割当されています<br/>第日<br/>逆打でさるアクションはあ</th><th><b>さん</b><br/>りません</th></t<> | Old Yang     Webs Wes       10     Δ       12     12       13     12       79-Δζε     3 | センションコード<br>397-367<br>2 ザイイス まれにおうなても<br>日本本<br>1940年<br>1940年<br>1940年<br>1940年<br>1940年<br>1940年<br>1940年<br>1940年<br>1940年<br>1940年<br>1940年<br>1940年<br>1940年<br>1940年<br>1940年<br>1940年<br>1940年<br>1940年<br>1940年<br>1947年<br>1947年<br>1947<br>1947<br>1947年<br>1947年<br>1947<br>1947<br>1947<br>1947<br>1947<br>1947<br>1947<br>1947 | • | 초61788<br>대, 시키번<br>대, 시키번<br>(170 cm 80 kg<br>白운부대의<br>RR Timep<br>용 1.05<br>문문,<br>NGR(19) | C 近日花 ( 1000 ) 1000 ( 1000 ) 1000 ( 1000 ) | 割当されています<br>第日<br>逆打でさるアクションはあ | <b>さん</b><br>りません      |
| リモートセッション箱フ                                                                                                    | y 71977#                                                                                | 1.15105                                                                                                    |   | / <del>/3x−9</del><br>SPO2 ≈<br>ETCO2 ¢<br>BP ¢                                              | ee<br>70 @ 70                                                                                                    | 98 to:<br>102                  | <b>€</b><br>₹=9-7∨77-⊦ |

## 2. 人工呼吸器学習の進め方

①患者設定

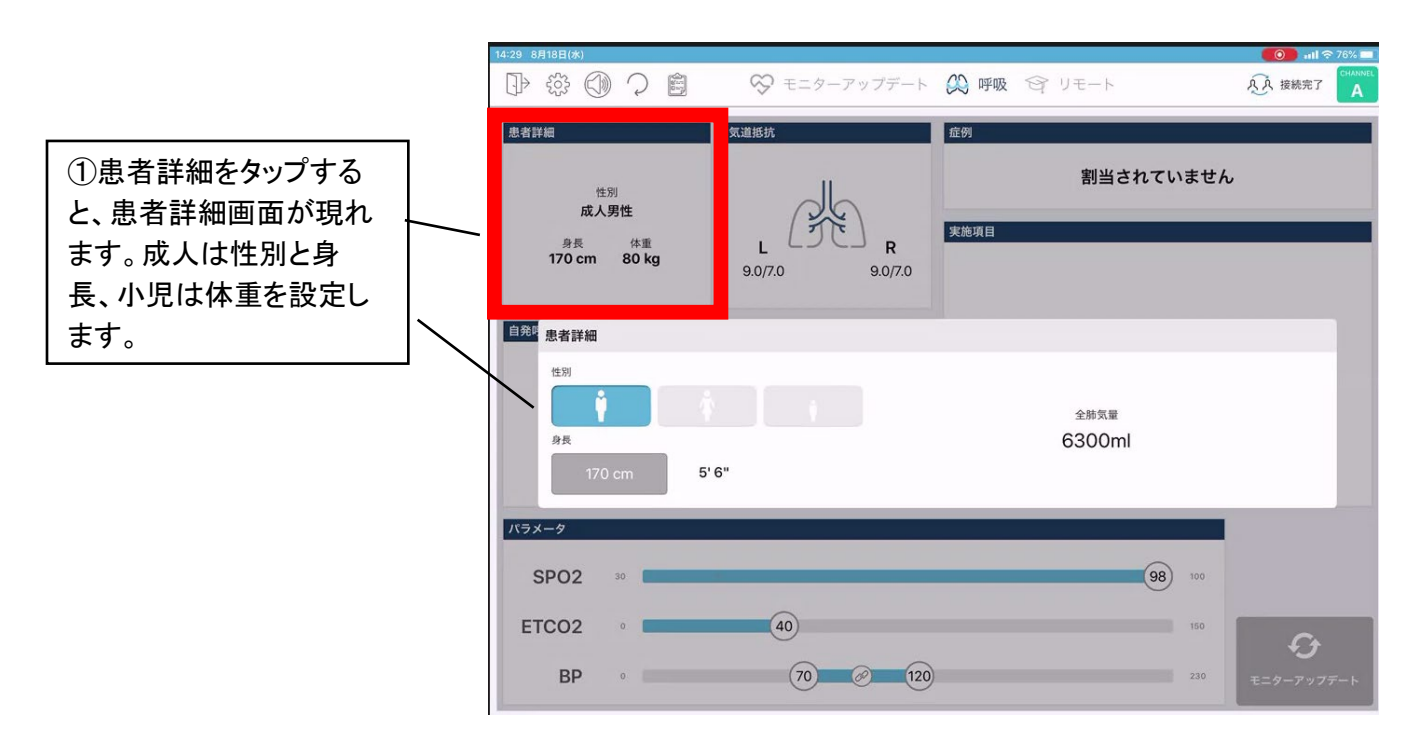

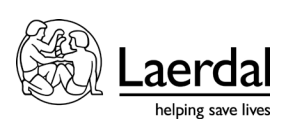

②気道抵抗の設定

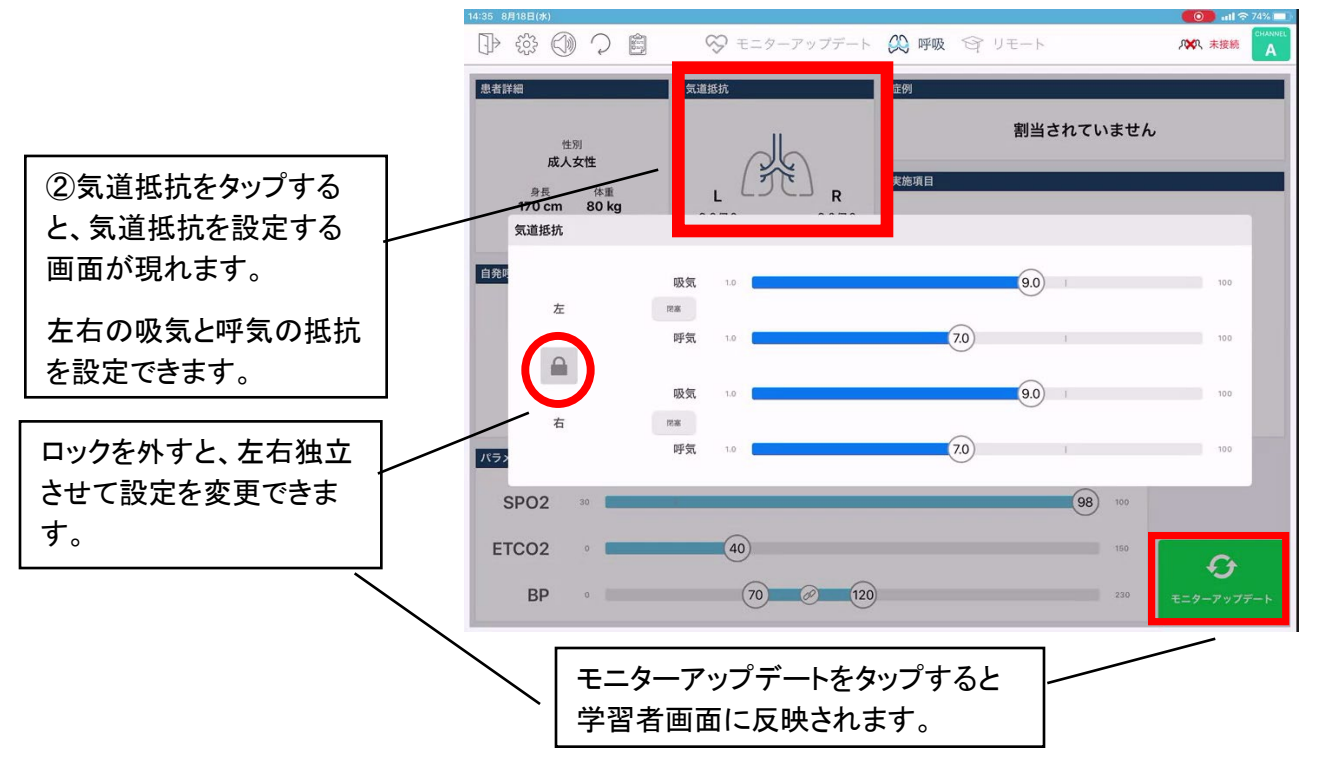

# ③肺コンプライアンス

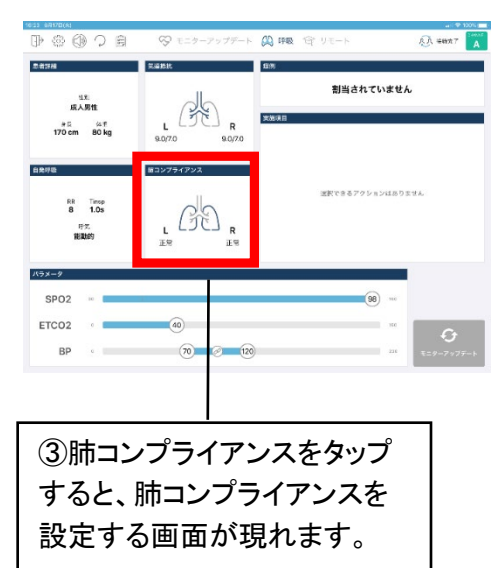

肺コンプライアンス 正常、ARDS、COPD、肺線維症のプリセットから選べます が、症例よっては重症度が選べません。 カスタムから肺コンプライアンスを作成し保存することも可能 です。

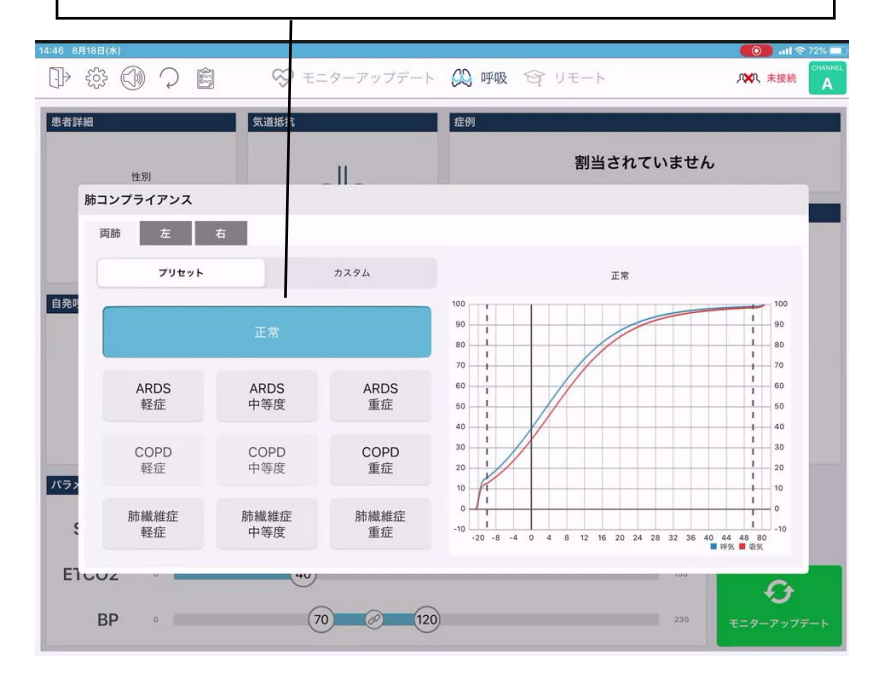

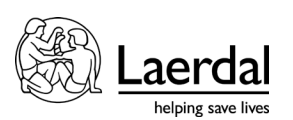

## ④自発呼吸

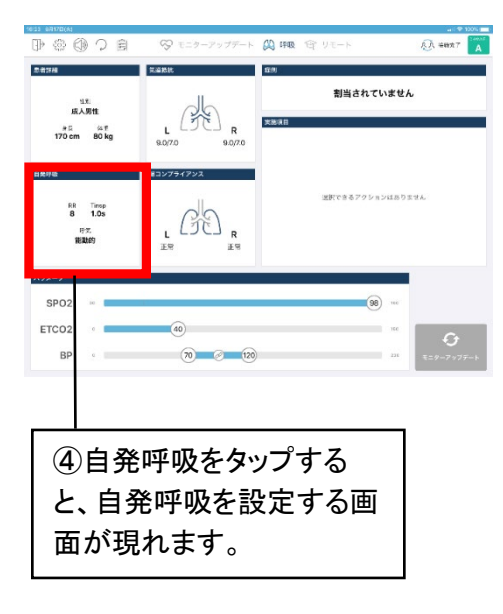

自発呼吸設定 呼吸数、吸気努力、吸気時間、呼吸数や自発呼吸の変動を 設定できます。また筋弛緩/無呼吸をタップすると無呼吸に なります。

|                     |                | ニターアップデート | 💭 呼吸 😋  | リモート      | ● 和日を 71% |
|---------------------|----------------|-----------|---------|-----------|-----------|
| 性別<br>成人女性          | X1000 V        |           | ale (r) | 割当されていません |           |
| 自発呼吸                |                |           |         |           |           |
| 筋弛緩                 | /無呼吸           | スキサメトコ    | ニウム     | ロクロニウム    |           |
| 1 <del>発明</del> 呼吸数 | • 8            |           |         |           | 80        |
| 吸気努力 Vol            | 0              |           |         |           | 500       |
| 吸気時間(秒)             | 0.1s           |           |         |           | 10.0s     |
| 呼気努力                | R.6:07 0.0 0.0 |           |         |           | 10.0      |
| (ラ> 呼吸回数の変動度        | 0% 10%         |           |         |           | 100%      |
| ミ 自発呼吸の変動           | 0% 10%         |           |         |           | 100%      |
| ETCO2 ·             | 40             |           |         | 150       | Ð         |
| BP •                | (7             | 0 @ 120   | )       | 230       |           |

## ⑤症例

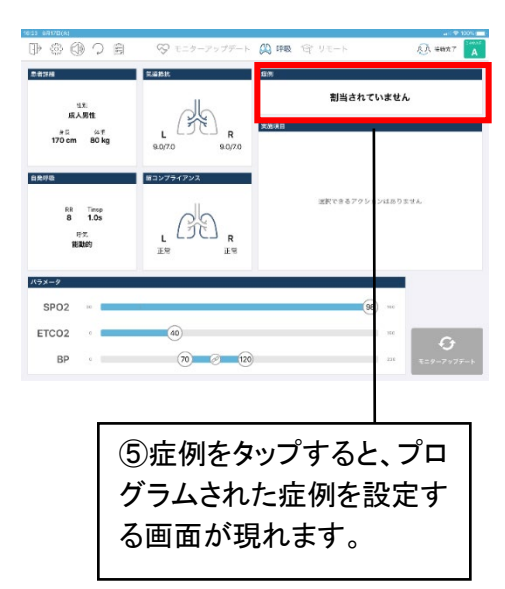

症例選択 緊張性気胸、気管支痙攣、アナフィラキシー、ガス漏れ、重 症 PE、筋弛緩剤離脱、右主気管支挿管、心停止、肺塞栓、 空気塞栓、気管挿管内分泌物ありを選択できます。

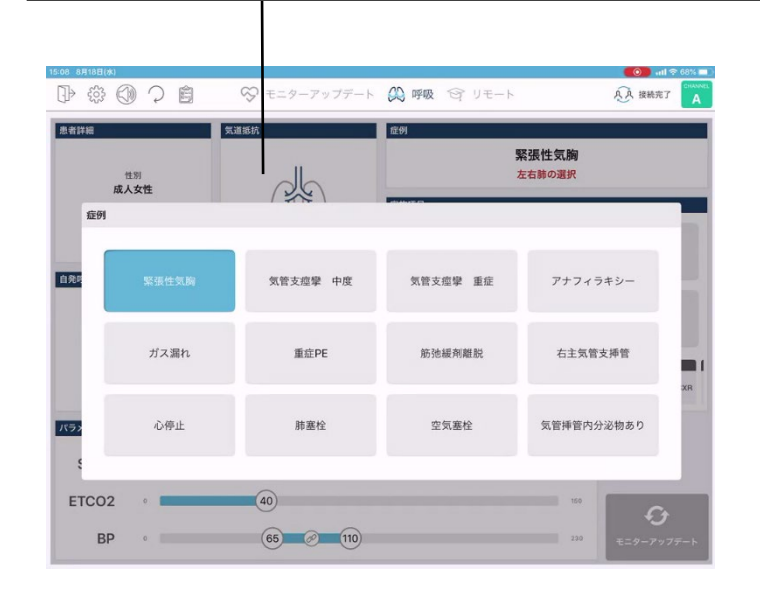

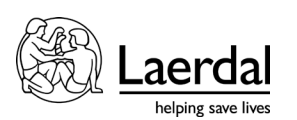

## ⑤症例:実施項目

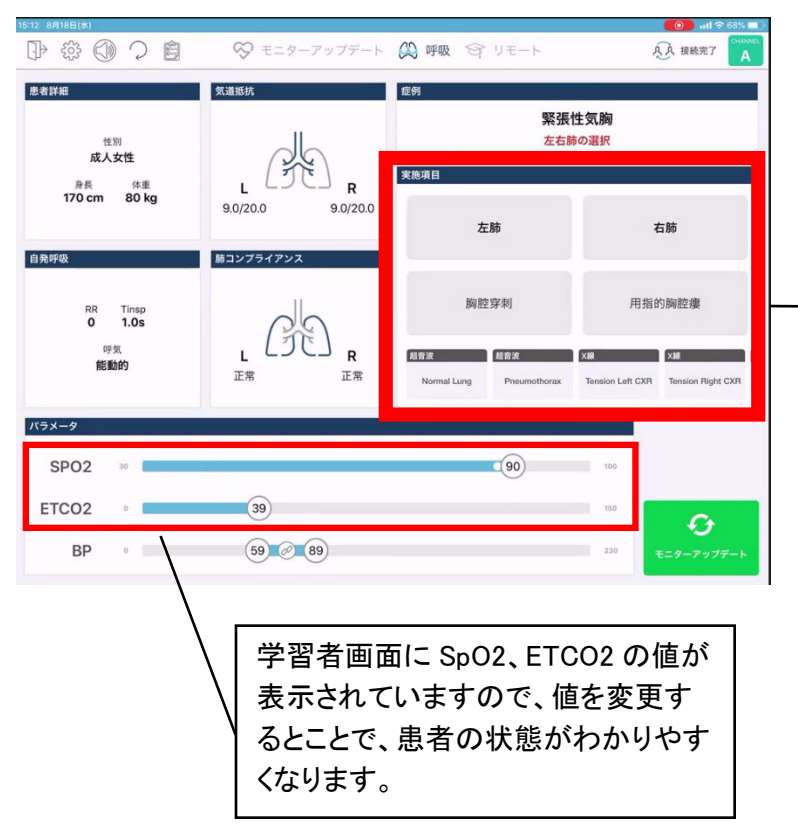

#### 実施項目

症例により、項目内容は違います。ま た超音波やX線、12誘導心電図ボ タンが合われますので、タップをする と学習者画面に超音波等の画像が 現れます。

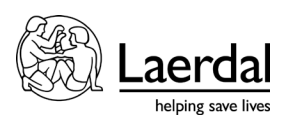

3. 患者モニタを使用しての学習の進め方

(15)

心電図、動脈圧波形、SpO2 波形、ETCO2 波形を学習者画面に表示させることができるので、学習目的に応じて波形や値を変更してください。

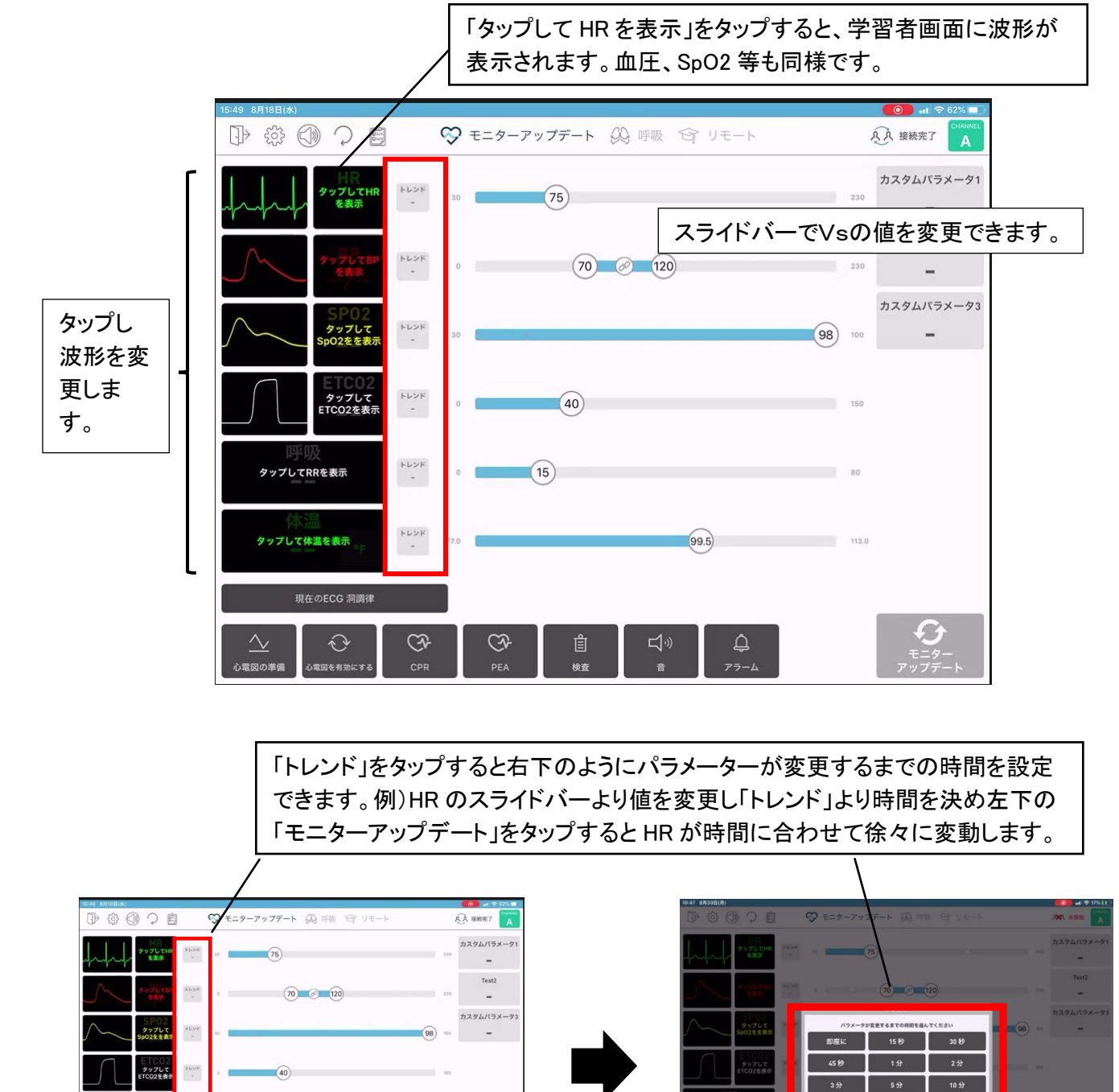

モニターアップデート

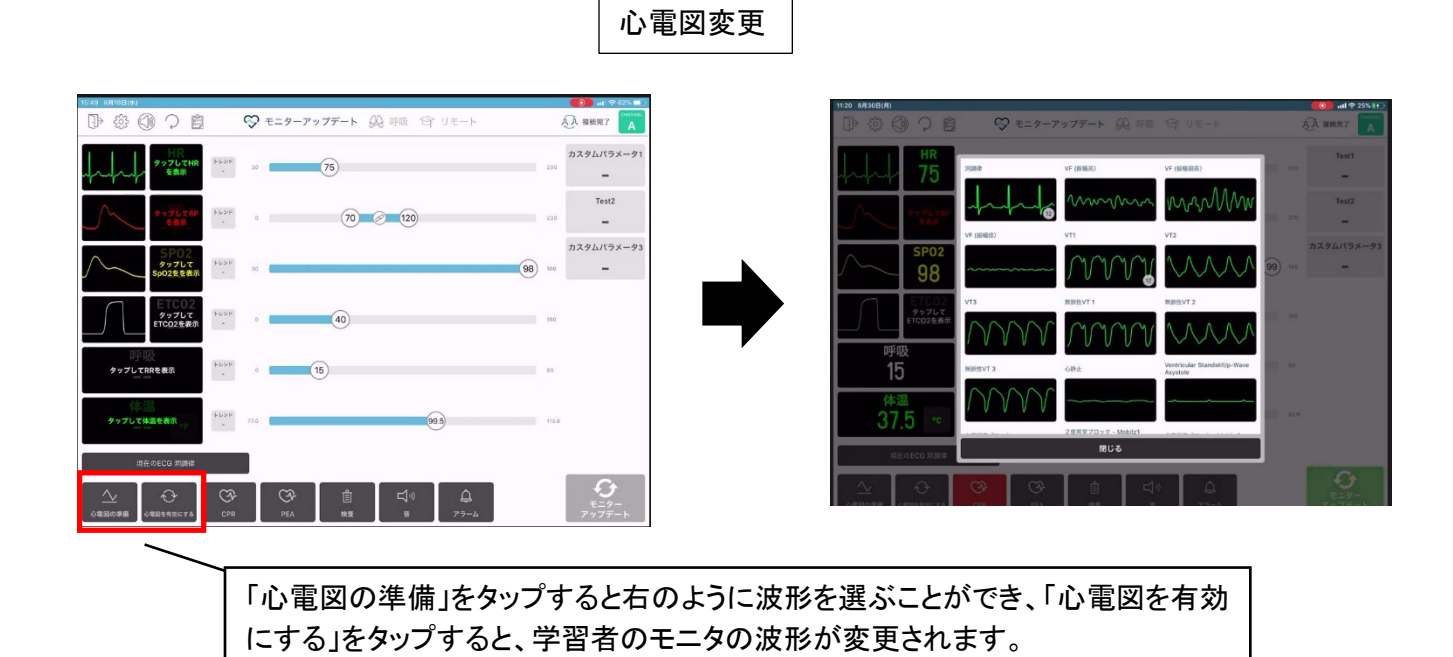

Aerda helping save lives

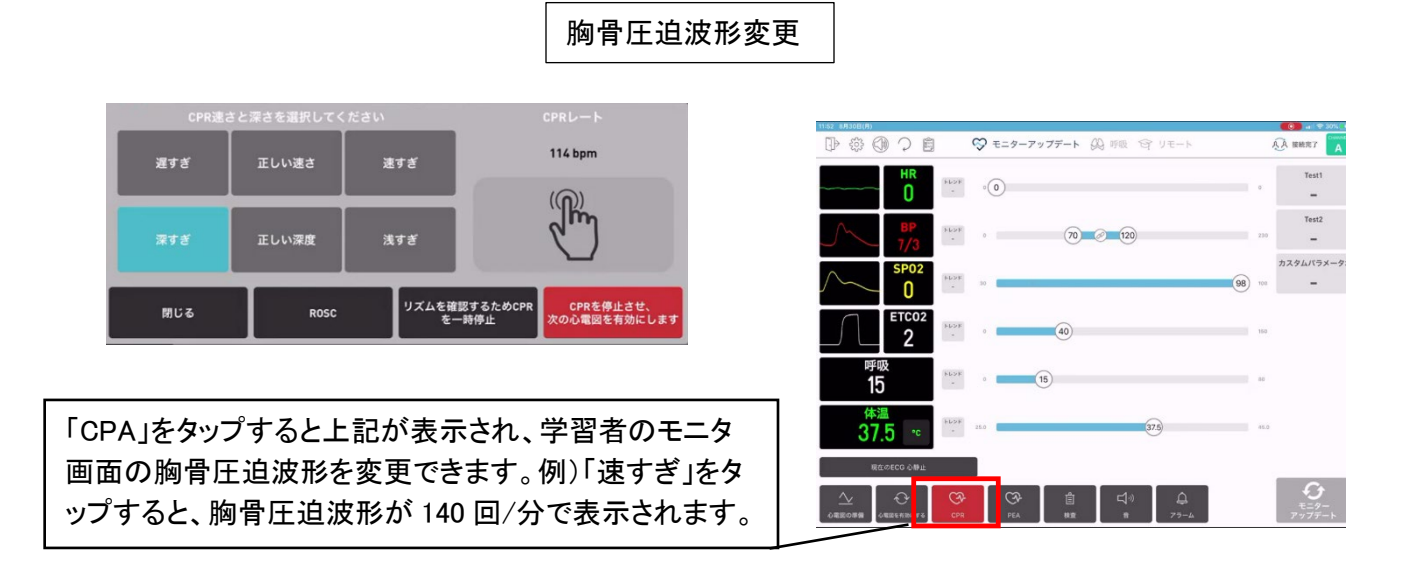

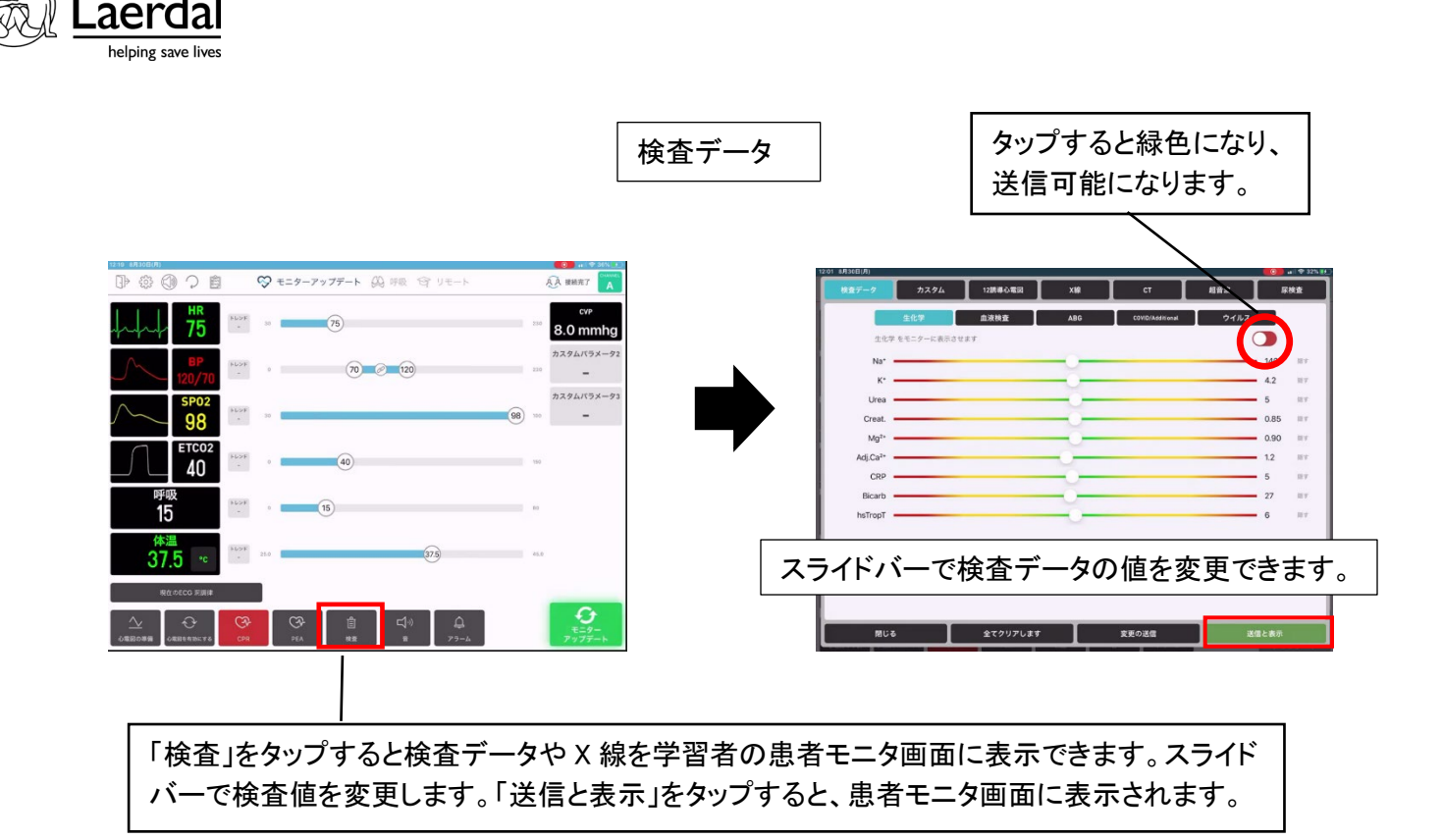

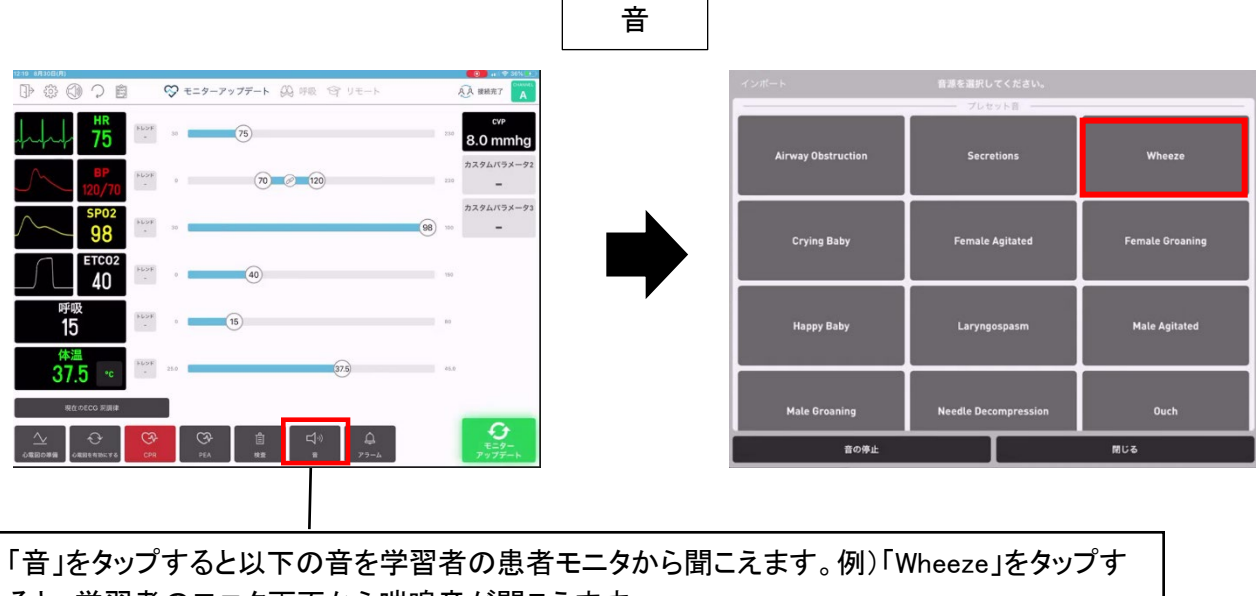

ると、学習者のモニタ画面から喘鳴音が聞こえます。

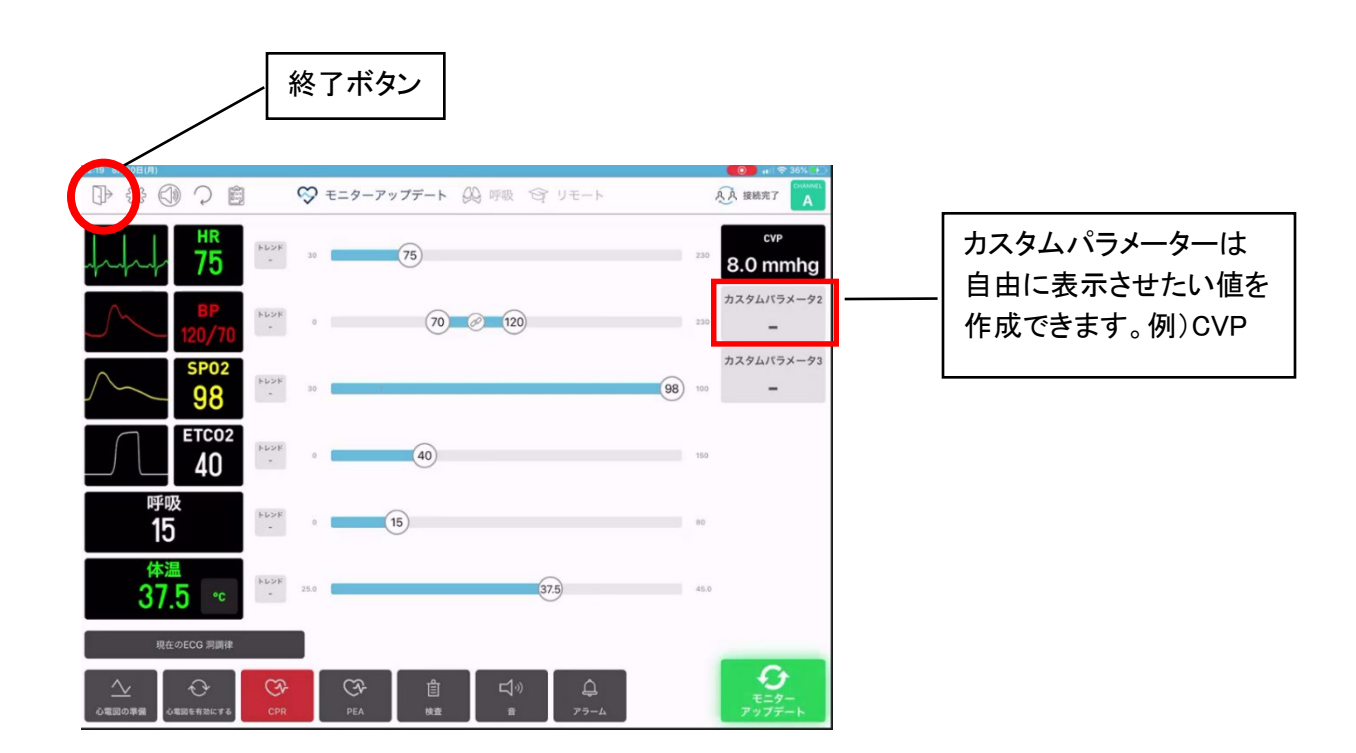

helping save lives

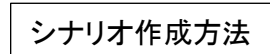

初期のバイタルサインを設定し、例えば2分後に急変し心電図や血圧値を自動で変更できるよう、あらかじめ 設定をすることができます。

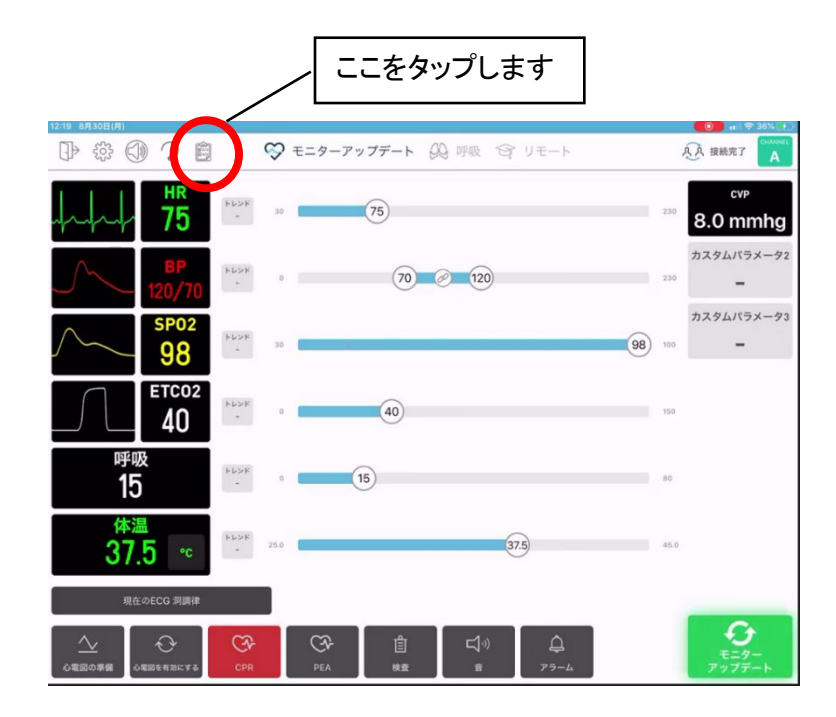

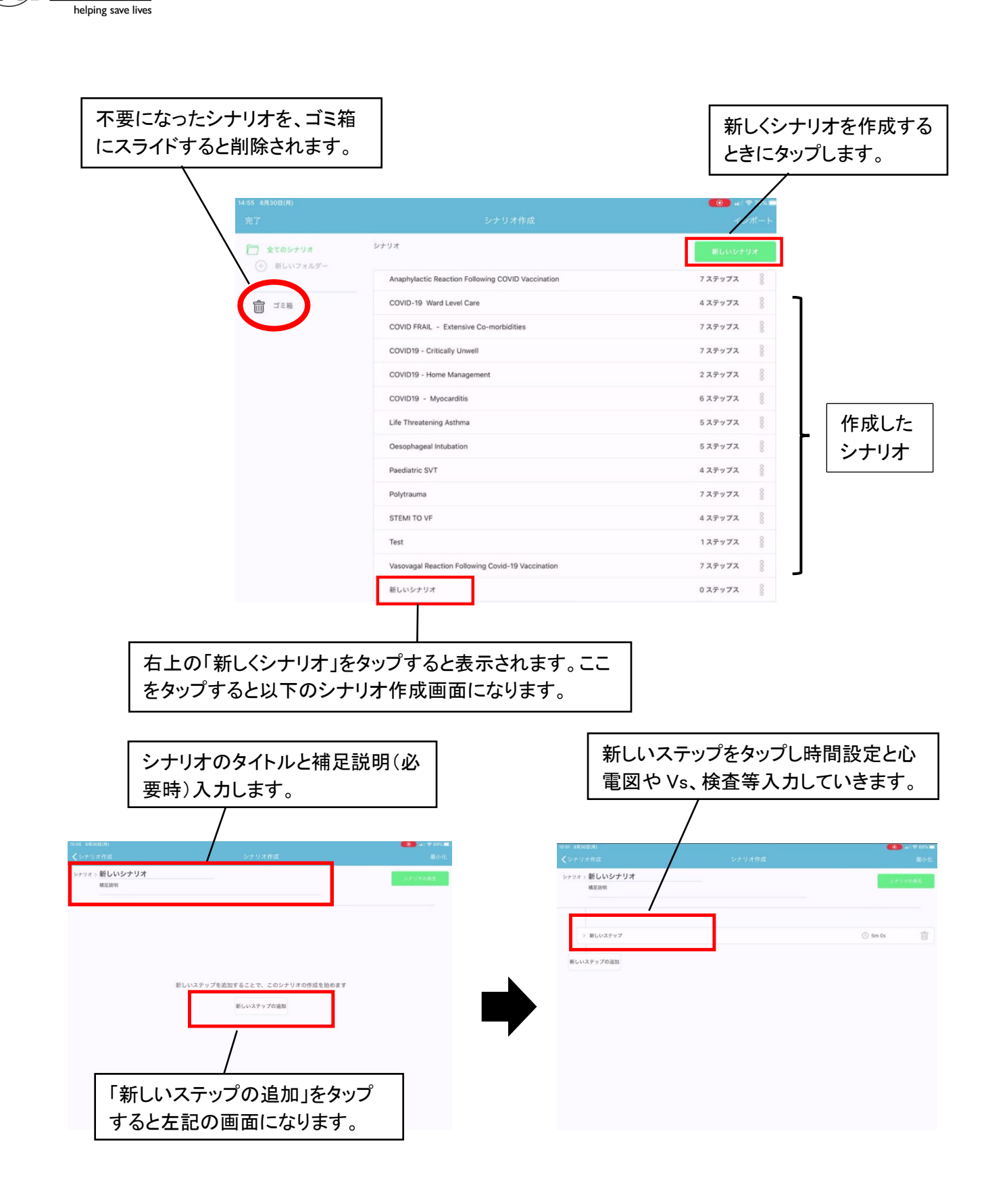

aerda

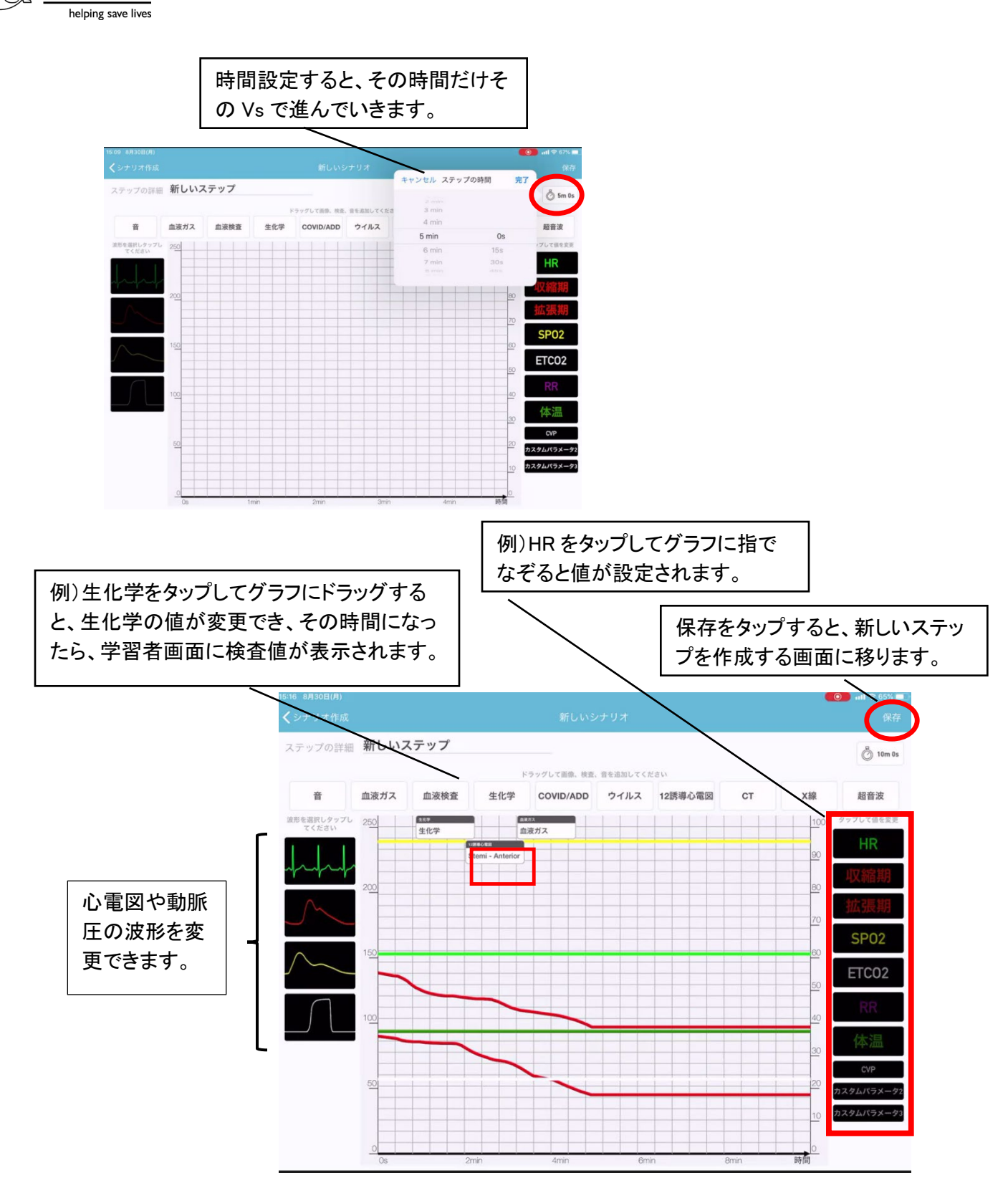

aerda

ご不明な点はヘルプデスクにお問い合わせください ヘルプデスク:0120-309-060(2番)